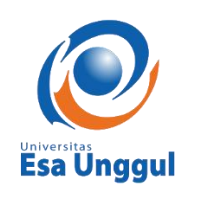

## AGUSTUS 2021

# PANDUAN REGRITASI EMAIL (MAHASISWA)

Support IT

# NOTE : BAGI MAHASISWA AKTIF YANG SUDAH MENGAMBIL DAN SUDAH MENGUNCI KRS, DIBIODATA TERTERA STATUS MAHASISWA = AKTIF

| 🖽 Data Mahasis      | wa    | Cari Mahasiswa                       |
|---------------------|-------|--------------------------------------|
| NIM                 |       |                                      |
| Nama Mahasiswa      |       |                                      |
| Dosen Wali          |       |                                      |
| Fakultas            |       |                                      |
| Prodi               |       |                                      |
| Periode Daftar      |       |                                      |
| Kurikulum Mahasiswa | 2019  | klik gambar untuk upload/hapus Photo |
| Status Mahasiswa    | Aktif | Ukuran 4x6 (berwarna)                |

1. Login ke dalam SIAKAD

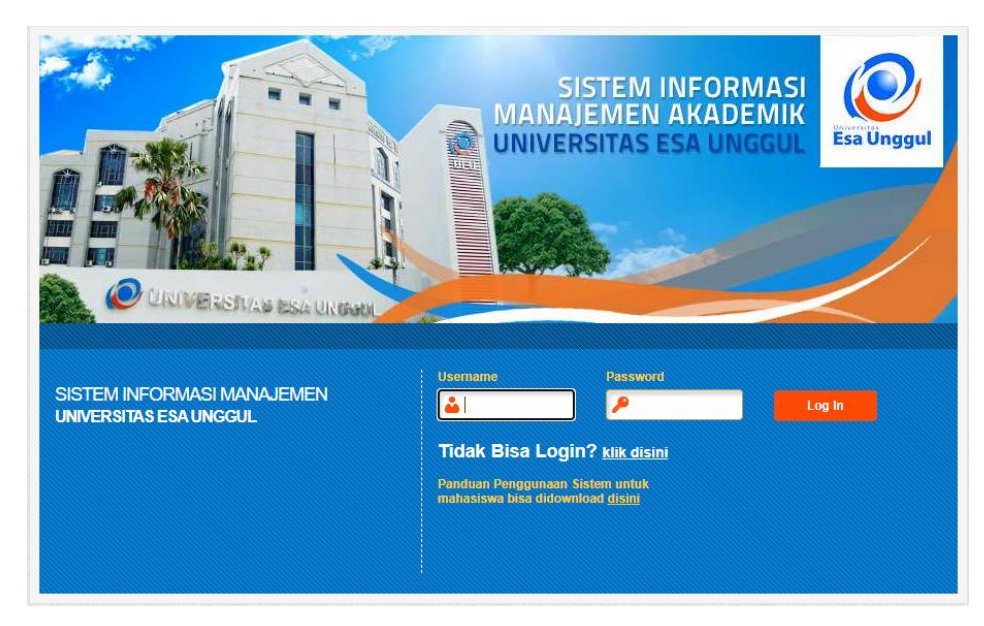

2. Masuk ke SIM Akademik seperti biasa

| SISTEM INFORMASI MA<br>UNIVERSITAS ESA UNG | NAJEMEN AKADEMIK<br>SUL    |  |
|--------------------------------------------|----------------------------|--|
| Daftar Modul<br>SIM Akademik               | S Daftar Role SIM Akademik |  |
| SIM Kemahasiswaan                          | Mahasiswa -                |  |
|                                            |                            |  |
| ን Ganti Password ( <sup>1</sup> ) Loqout   |                            |  |

3. Klik "Registrasai Email" pada halaman awal/home, yang berada di pojok kanan atas

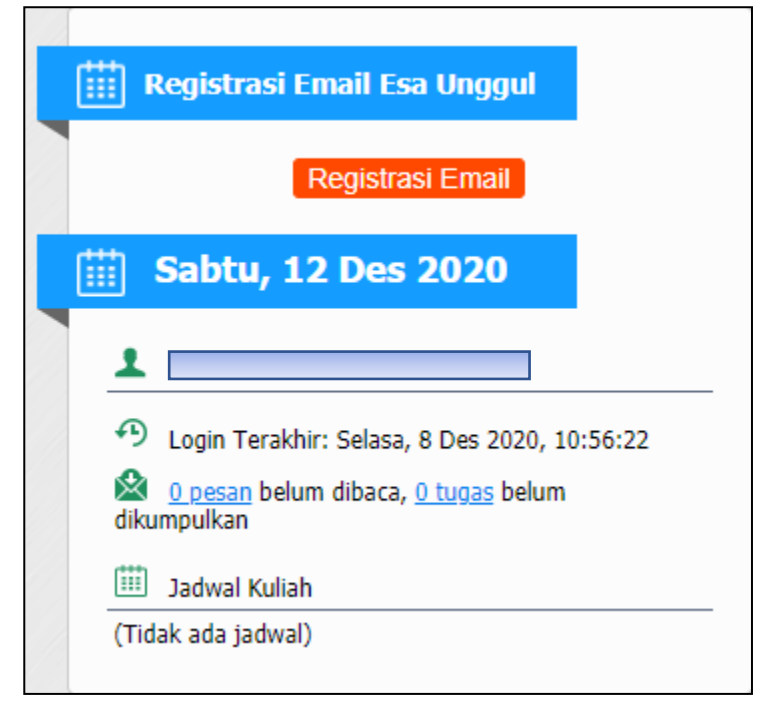

4. Setelah selesai membaca pengumuman, klik "Next"

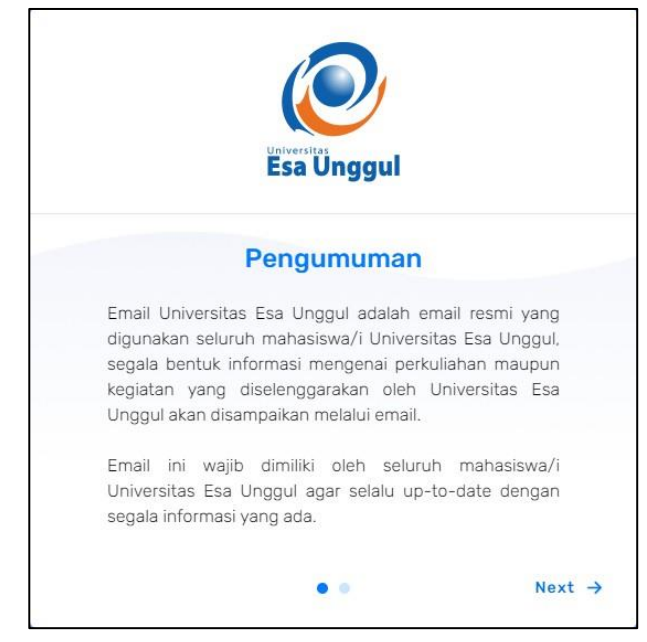

- Isi email pribadi & nomor handphone/whatsapp yang aktif
  Wajib diisi untuk mendapatkan info mengenai registrasi email resmi Universitas Esa
  Unggul dan username email pribadi akan digunakan sebagai username email resmi
  Universitas Esa Unggul
- 6. Setelah itu klik "Simpan & Lanjutkan"

| Isi                  | form dibawah ini                      |
|----------------------|---------------------------------------|
| NIM                  | Nama Lengkap                          |
| Email Pribadi        |                                       |
| Email Pribadi        |                                       |
| Nomor Hp/Whatsap     | qu                                    |
| Masukan nomor s      | eluler yang valid                     |
| Email Universitas E  | sa Unggul                             |
|                      | @student.esaunggul.ac.id              |
| Username otomatis te | rgenerate setelah Email pribadi diisi |
|                      | Simpan & Lanjutkan                    |

7. Klik "Selesai"

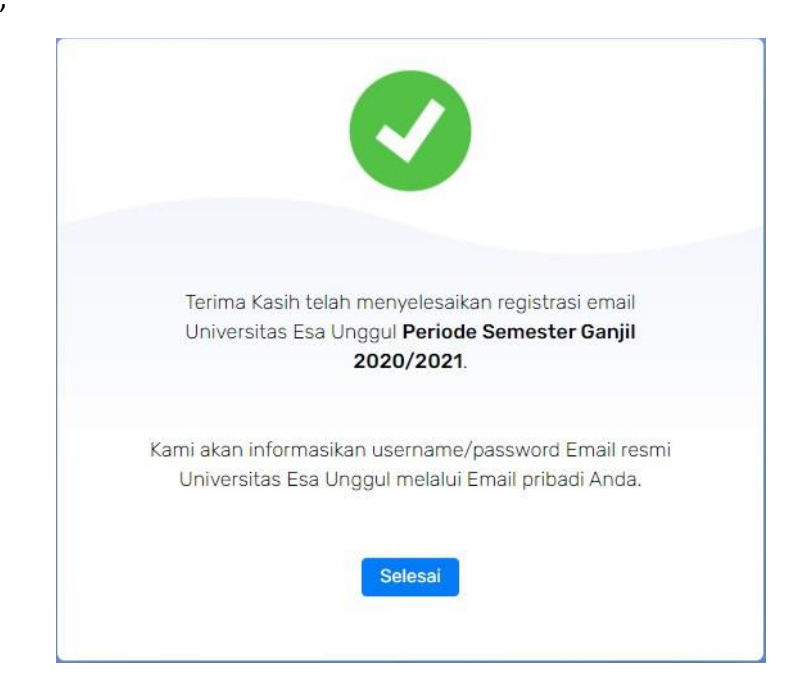

8. Cek progress registrasi email Universitas Esa Unggul di Halaman Utama/Home

| Registrasi Email Esa Unggul                                     |  |  |  |  |  |
|-----------------------------------------------------------------|--|--|--|--|--|
| Cek Proses Email                                                |  |  |  |  |  |
| 🛗 Sabtu, 12 Des 2020                                            |  |  |  |  |  |
| 1                                                               |  |  |  |  |  |
| Login Terakhir: Selasa, 8 Des 2020, 10:56:22                    |  |  |  |  |  |
| 🖄 <u>0 pesan</u> belum dibaca, <u>0 tugas</u> belum dikumpulkan |  |  |  |  |  |
| 🗰 Jadwal Kuliah                                                 |  |  |  |  |  |
| (Tidak ada jadwal)                                              |  |  |  |  |  |

-SELESAI-